| Product: Cyber-Wrt  |              | Platform: AS | US RT-AC56U        |
|---------------------|--------------|--------------|--------------------|
| Cyber-Wrt embe      | dded in ASUS | S RT-AC56U I | Installation Guide |
| Date: 25- Oct -2015 | Version: 4   | Page: 1/7    | Author: C. Zeler   |

## **Product information**

Cyberhotel was first developed to offer a complete IP -PBX system for the hospitality industry, it includes the usual administrative functions for PBX phones over a dedicated interface and specific functions for hotel rooms like check-in check-out, billing, wake-up, house-keeping...

Cyberhotel then has integrated a wireless controller with a single action to provide internet and phone access. Finally Cyberhotel has evolved on an embedded version in the router for small systems up to 45 positions under the name Cyber-wrt.

**Prerequisites** You must have one EXT2, EXT3 or EXT4 USB drive ready otherwise please follow these <u>instructions</u> first.

Installation

- Download needed files to flash the router: <u>http://cyberhotel.com/up/arm/routerconfig/nvrambak\_sda1\_RT-AC56U.bin</u> <u>http://cyberhotel.com/up/arm/firmware/asus\_rt-ac56u-firmware-25697.trx</u>

1- Turn on the router without connecting nothing to Wan or Lan

2- Plug the lan Cable on the router port 2 or 3 and on your computer

3- Go to http://192.168.1.1/Advanced\_FirmwareUpgrade\_Content.asp

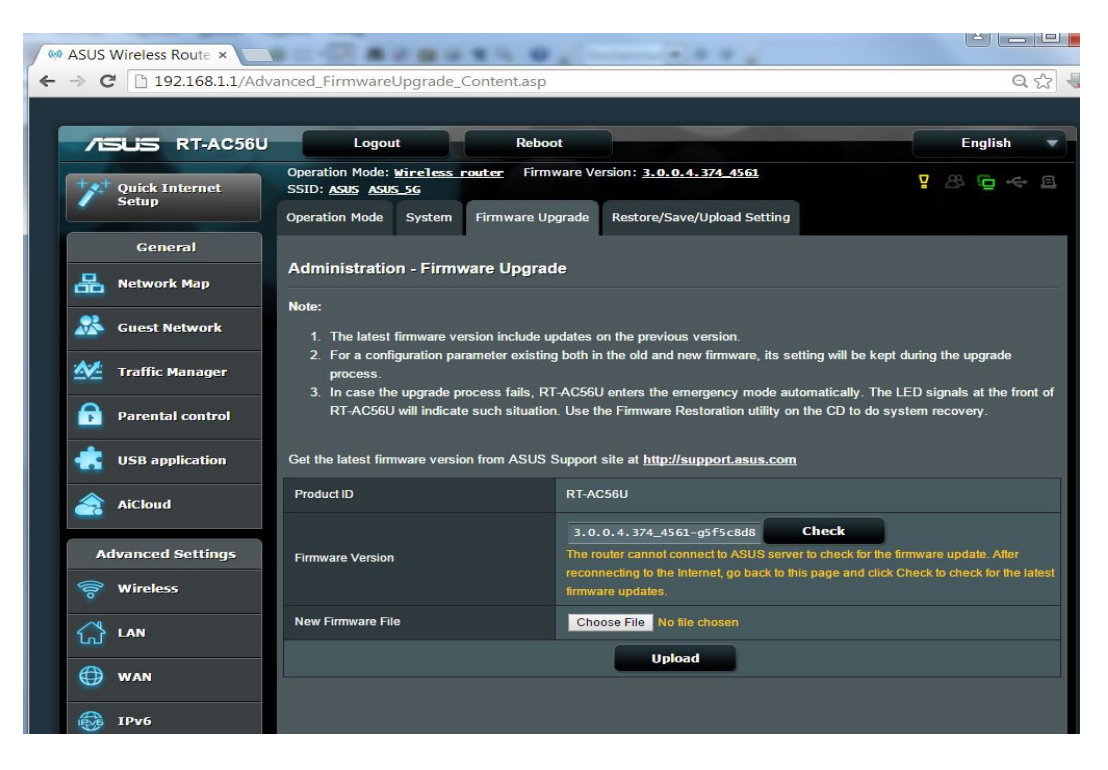

Click on Choose file and select the firmware you have downloaded and saved on your computer: **asus\_rt-ac56u-firmware-25697.trx** Click Upload and expect it to be completed.

| Product: Cyber-Wrt  |               | Platform: A | SUS RT-AC56U       |  |
|---------------------|---------------|-------------|--------------------|--|
| Cyber-Wrt em        | bedded in ASU | IS RT-AC56U | Installation Guide |  |
| Date: 25- Oct -2015 | Version: 4    | Page: 2/7   | Author: C. Zeler   |  |

Re connect and go to: <u>http://192.168.1.1/config.asp</u> You will be prompted for new login and password, please change for LOGIN: root ane PASSWORD: comdif

| war DD-WRT - User Pass | ×        | 2.4.2    |                     |           | · · .          |                                  |                                                                                   |
|------------------------|----------|----------|---------------------|-----------|----------------|----------------------------------|-----------------------------------------------------------------------------------|
| ← → C 🗋 192.168.       | 1.1      |          |                     |           |                |                                  | ବ 🏤 🖶 🔳                                                                           |
| dd-wrt.a               |          |          |                     |           | Time: 13:57:1  | Firmware: Di<br>2 up 5 min, load | D-WRT v24-sp2 (12/22/14)<br>d average: 0.06, 0.13, 0.07<br>WAN IP: 192.168.20.115 |
| Setup Wireless         | Services | Security | Access Restrictions | NAT / QoS | Administration | Status                           |                                                                                   |
| Router Management      |          |          |                     |           |                |                                  |                                                                                   |
| Router Password        | - 25     |          | following           | j dialog! |                |                                  |                                                                                   |
| Router Password        |          |          |                     |           |                |                                  |                                                                                   |
| Re-enter to confirm    |          | •••••    |                     |           |                |                                  |                                                                                   |
|                        |          |          | Change F            | assword   |                |                                  |                                                                                   |
|                        |          |          |                     |           |                |                                  |                                                                                   |

Go to: Administration --> Backup --> select a file to restore Choose the file downloaded before: **nvrambak\_sda1\_RT-AC56U.bin** and click Restore

| - annento       | Organiser par :   | Dossier 🝷                    | / Acces        | s Restrictions NA                                      | T / QoS Administra            | ation Status                                                               |
|-----------------|-------------------|------------------------------|----------------|--------------------------------------------------------|-------------------------------|----------------------------------------------------------------------------|
|                 |                   |                              | WOL            | Factory Defaults                                       | Firmware Upgrade              | Backup                                                                     |
|                 |                   |                              |                |                                                        |                               | Help                                                                       |
| nvrambak_RT-AC5 |                   |                              | uration back   | up file to your computer.                              |                               | Backup Sett<br>You may back<br>configuration<br>the router ba<br>settings. |
| 60              |                   |                              | e File No file | chosen                                                 |                               | Click the Back<br>your current<br>Restore Set                              |
| 5U 🕶 🛛          | All Files         | •                            |                |                                                        |                               | for a configur                                                             |
|                 | Ouvrir 💌<br>Do no | Annuler<br>t upload any file | W A R N I<br>  | N G<br>re and from the same<br>tot created by this int | e model of router.<br>erface! | saved on you<br>Click the <i>Res</i> a<br>all current co<br>in the configu |
|                 |                   |                              | Backup         | lestore                                                |                               |                                                                            |

Router will reboot by himself. Please reboot it also another time using power-off/on button. You will find you router now on <u>http://192.168.20.1</u>

Please connect and go to Administration --> Management uncheck http and check https

| Product: Cyber-Wrt  |              | Platform: ASUS RT-AC56U |                   |  |
|---------------------|--------------|-------------------------|-------------------|--|
| Cyber-Wrt embe      | dded in ASUS | RT-AC56U I              | nstallation Guide |  |
| Date: 25- Oct -2015 | Version: 4   | Page: 3/7               | Author: C. Zeler  |  |

| dd-wrt.com                          | control par           |                |                   | Time: 01:1     | Firmv<br>4:23 up 1 |
|-------------------------------------|-----------------------|----------------|-------------------|----------------|--------------------|
| Setup Wireless Services             | Security Access       | s Restrictions | NAT / QoS         | Administrat    | ion                |
| Management Keep Alive O             | ommands WOL           | Factory Defau  | ults Firmwa       | ire Upgrade    | Backu              |
| Router Management                   |                       |                |                   |                |                    |
| Router Password                     |                       |                |                   |                | AL                 |
| Router Username                     | **********            |                |                   |                | Ad                 |
| Router Password                     | ••••••                |                |                   |                | CO                 |
| Re-enter to confirm                 | •••••                 |                |                   |                |                    |
| Web Access                          |                       |                |                   |                |                    |
| Protocol                            | HTTP 🗹 HTTPS          |                |                   |                |                    |
| Auto-Refresh (in seconds)           | 3                     |                |                   |                |                    |
| Reauthentication Limit (in seconds) | 180                   |                |                   |                |                    |
| Enable Info Site                    | 🖲 Enable 🔘 Disab      | le             |                   |                |                    |
| Info Site Password Protection       | Enabled               |                |                   |                |                    |
| Info Site MAC Masking               | Enable Disab          | le             |                   |                |                    |
| Remote Access                       |                       |                |                   |                |                    |
| Web GUI Management                  | 🖲 Enable 🔘 Disab      | le             |                   |                |                    |
| Use HTTPS                           | 8                     |                |                   |                |                    |
| Web GUI Port                        | 8080                  | (De            | efault: 8080, Ran | ge: 1 - 65535) |                    |
| SSH Management                      | Enable Initial Enable | le             |                   |                |                    |
| Telnet Management                   | Enable I Disab        | le             |                   |                |                    |
| Allow Area Damata ID                | Enable O Dicab        | ما             |                   |                |                    |

Save turn off router and now **CONNECT** <u>YOUR **EXT** USB KEY</u> **ON THE BLUE USB PLUG** Turn on router and connect it now on https://192.168.20.1 Goto Services --> USB <u>https://192.168.20.1/USB.asp</u> and check if /dev/sda1 is mounted on opt

| Product: Cyber-Wrt  |              | Platform: ASUS RT-AC56U |                   |  |
|---------------------|--------------|-------------------------|-------------------|--|
| Cyber-Wrt embe      | dded in ASUS | S RT-AC56U I            | nstallation Guide |  |
| Date: 25- Oct -2015 | Version: 4   | Page: 4/7               | Author: C. Zeler  |  |

| etup                     | Wireless                       | Services      | Security      | Acce                    | ess Rest   | rictions  | NAT / Qos | S Administr | ratio |
|--------------------------|--------------------------------|---------------|---------------|-------------------------|------------|-----------|-----------|-------------|-------|
| ervices                  | FreeRadi                       | us PPPo       | E Server      | VPN                     | USB        | NAS       | Hotspot   | SIP Proxy   | A     |
| USB Sup                  | port                           |               |               |                         |            |           |           |             |       |
| USB Sup                  | port                           |               |               |                         |            |           |           |             |       |
| Core USB                 | Support                        |               | Enable        | Dis                     | able       |           |           |             |       |
| USB Printe               | er Support                     |               | Enable        | Dis                     | able       |           |           |             |       |
| US <mark>B Stor</mark> a | ige Support                    |               | Enable        | O Dis                   | able       |           |           |             |       |
| USB Over                 | IP                             |               | Enable        | Dis                     | able       |           |           |             |       |
| Automatic                | Drive Mount                    |               | Enable        | O Dis                   | able       |           |           |             |       |
| Run-on-m                 | iount Scr <mark>i</mark> pt Na | ime           |               |                         |            |           |           |             |       |
| Mount thi                | s Partition to /j              | iffs          |               |                         |            |           | UUID      |             |       |
| Mount thi                | s Partition to /               | opt           | FBE0FFB6-     | 0949- <mark>D</mark> 00 | 1-5080-FE  | B60949D00 | UUID      |             |       |
| Use SES E                | Button to remo                 | ve drives     | Enable        | Dis                     | able       |           |           |             |       |
| Disk In                  | fo                             |               |               |                         |            |           |           |             |       |
| Diskspac                 | ce /jffs                       |               | 2.3M / 9      | 3.7M                    |            |           |           | 2%          |       |
| Diskspac                 | ce /opt                        |               | 2.0K/6.       | 6G                      |            |           |           | 0%          |       |
| /dev/                    | /sda1                          |               |               |                         |            |           |           |             | 10    |
| Block de                 | vice, size 7.46                | 4 GiB (801420 | 56368 bytes)  |                         |            |           |           |             |       |
| Ext4 file                | system                         |               |               |                         |            |           |           |             |       |
| Volume                   | name "debian'                  | D001-5080 5   | ER60040D00    | 1 (NCC)                 |            |           |           |             |       |
| Volume                   | size 7,464 GiB                 | (801426636)   | 3 bytes. 7826 | 432 bloc                | ks of 1 Ki | B)        |           |             |       |
| rolanic                  | SILC / TOT OID                 | 1001 1200000  | 5,000,7020    | 132 0100                |            | -/        |           |             |       |

Normaly the startup commands mount for you the disk, if not just copy the real UUID and past it on Mount this Partion to /opt:

On this exemple UUID to copy and past is FBE0FFB6-0949-D001-5080-FEB60949D001 Also maybe you use a multipartition Key and EXT partition may be sda5 or other name in this case you have to change the startup script

Administration --> Commands --> Edit, change mount /sda1 for the good value and click Save startup.

If all is ok it's time to connect Wan to Internet and to be sure you have internet access

| Product: Cyber-Wrt  |              | Platform: AS | US RT-AC56U       |
|---------------------|--------------|--------------|-------------------|
| Cyber-Wrt embe      | dded in ASUS | S RT-AC56U I | nstallation Guide |
| Date: 25- Oct -2015 | Version: 4   | Page: 5/7    | Author: C. Zeler  |

GO to Administration --> commands and open also a new browser tab to Services --> USB Enter command

wget -P /opt <u>http://cyberhotel.com/ip/arm/in\_arm\_opt.tar.gz</u> and leave this page open

| Setup Wire     | less Service     | s Security  | Access | s Restrictions | NAT   | / QoS Administr  | ation Status           |
|----------------|------------------|-------------|--------|----------------|-------|------------------|------------------------|
| Management     | Keep Alive       | Commands    | WOL    | Factory Defa   | aults | Firmware Upgrade | Backup                 |
| Diagnostics    |                  |             |        |                |       |                  | Help                   |
| Command She    | 11               |             |        |                |       |                  | Command<br>You cap rur |
| Commands       |                  |             |        |                |       |                  | web interfa            |
| tar -xzf /opt, | /in_arm_opt.tar. | .gz -C /opt |        |                |       |                  | Commands               |
|                |                  |             |        |                |       |                  |                        |
|                |                  |             |        |                |       |                  |                        |
|                |                  |             |        |                |       |                  | 10                     |

Check on the other tab the Diskspace /opt

Wait until the size is: 502,9 M and wait one or two minuts after you get this value Depending your connetion speed it can take a long time.

Go back to the Administration --> commands tab and enter now: tar -xzf/opt/in\_arm\_opt.tar.gz -C /opt and let the page working it will take long time.

You can check on the other tab Diskspace /opt must be at the end 1,7 G but please wait 5 minuts more to be sure that the job is complete

| Product: Cyber-Wrt  |               | Platform: A | SUS RT-AC56U         |
|---------------------|---------------|-------------|----------------------|
| Cyber-Wrt em        | bedded in ASU | S RT-AC56U  | J Installation Guide |
| Date: 25- Oct -2015 | Version: 4    | Page: 6/7   | Author: C. Zeler     |

| Setup    | Wireless          | Services  | Security   | Access Rest        | rictions   | NAT / QoS | Administ  | ration |
|----------|-------------------|-----------|------------|--------------------|------------|-----------|-----------|--------|
| Services | FreeRadi          | ius PPPo  | E Server   | VPN USB            | NAS        | Hotspot   | SIP Proxy | Ac     |
| USB Su   | pport             |           |            |                    |            |           |           |        |
| USB Sup  | oport             |           |            |                    |            |           |           |        |
| Core USE | Support           |           | Enable     | Disable            |            |           |           |        |
| USB Prin | ter Support       |           | Enable     | Disable            |            |           |           |        |
| USB Stor | age Support       |           | Enable     | Oisable            |            |           |           |        |
| USB Ove  | r IP              |           | Enable     | Disable            |            |           |           |        |
| Automati | ic Drive Mount    |           | Enable     | Disable            |            |           |           |        |
| Run-on-r | mount Script Na   | ame       |            |                    |            |           |           |        |
| Mount th | is Partition to / | jffs      |            |                    |            | UUID      |           |        |
| Mount th | is Partition to / | opt       | FBE0FFB6-0 | )949-D001-5080-FF  | EB60949D00 | UUID      |           |        |
| Use SES  | Button to remo    | ve drives | Enable     | Disable            |            |           |           |        |
| Disk II  | nfo               |           |            |                    |            |           |           |        |
| Diskspa  | ace /jffs         |           | 2.3M / 93  | 3.7 <mark>M</mark> |            |           | 2%        |        |
|          | 7.7               |           |            |                    |            |           | 2504      |        |
| Diskspa  | ace /opt          |           | 1.7G / 5.  | 0G                 |            |           | 23%       |        |
|          |                   |           |            |                    |            |           |           |        |

Reboot Router and normaly you can go now on <u>http://192.168.20.1/admin</u> And login with: **superuser / superuser** 

| Product: Cyber-Wrt                                     |            | Platform: AS | US RT-AC56U      |  |  |
|--------------------------------------------------------|------------|--------------|------------------|--|--|
| Cyber-Wrt embedded in ASUS RT-AC56U Installation Guide |            |              |                  |  |  |
| Date: 25- Oct -2015                                    | Version: 4 | Page: 7/7    | Author: C. Zeler |  |  |

| ← → C 192.168.20.1/admin/index.php                     |                                    |  |
|--------------------------------------------------------|------------------------------------|--|
|                                                        | Francais 📕 🕴 Espanol 🖾 ╞ English 🎫 |  |
| Enter your login<br>and password<br>for administration |                                    |  |
| Contact us                                             |                                    |  |
| Webuser<br>superuser<br>Password                       |                                    |  |
| Login                                                  |                                    |  |

Check then that you can go on each menu including webmin menu Webmin login and password is the same as the router access.

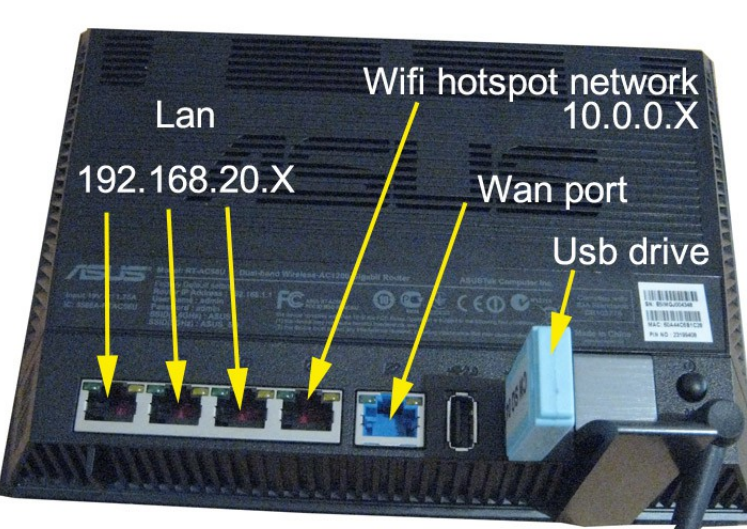

To use the Wifi Network Hotspot Captive portal connect an or more access point to port 4 You are ready now to start your IPBX and Hotspot configuration.

Cyber-wrt